### 【利用者側画面オンライン決済 お支払いの流れ】

| 4 | ) 那覇市<br>公共施設予約サービス | ログイン中: 個人名 さん                                                       |                                           |                       | AA<br>ROTAGE |           |   |
|---|---------------------|---------------------------------------------------------------------|-------------------------------------------|-----------------------|--------------|-----------|---|
| 1 | ● ==▲ >             | 月細                                                                  |                                           |                       | ~ <b>9</b> 2 |           |   |
|   | 甲达日:2022/3/22(火)    |                                                                     |                                           | 0                     | 116          |           |   |
|   | 受付番号                | [20213002] 002336-1                                                 |                                           |                       |              |           |   |
|   | 状態                  | <ul> <li>○ (数子約) ▲3: 未払い</li> <li>▲ 支払期限 2022/3/23(水) まで</li> </ul> |                                           |                       |              |           |   |
|   | 施設                  | 漫湖公園                                                                |                                           |                       |              |           |   |
|   | 室場·面                | <u>多目的広場</u> 多目的広場A                                                 |                                           |                       |              |           |   |
|   | 利用日時                | 2022/3/23(7k) 15:00-17:00                                           |                                           |                       |              |           |   |
|   | 合計利用料               |                                                                     | 2                                         | ,780 P                | 3            |           | 7 |
|   |                     |                                                                     | ▲: 未払い                                    | <b>2,780</b> 円        |              |           |   |
|   | オンライン決済状態           | 決済待ち                                                                |                                           |                       |              |           |   |
|   | 予約内容                | 0                                                                   | ■ はオサイトへび<br>「決済サイトへ」を<br>ウェルネットの決済<br>す。 | クリ <sup>・</sup><br>サイ | ックする<br>トに移動 | らと<br>カしま |   |
| ¢ | 前のページに戻る容           |                                                                     |                                           |                       | ~ <b>,</b>   |           |   |

# お支払方法の選択

ご利用される決済を選択し、支払手順をご確認ください。

| <ul> <li>お支払い内容</li> </ul> |                                  |  |  |
|----------------------------|----------------------------------|--|--|
| 事業者名                       | 那覇市都市みらい部公園管理課                   |  |  |
| お客様名                       | 個人名 様                            |  |  |
| お支払金額                      | 700 円                            |  |  |
| お支払期限                      | 2022/03/24 23:59:00 ※時刻は24時間表記です |  |  |
| 受付番号:002                   | 334 利用日:2022年03月24日              |  |  |

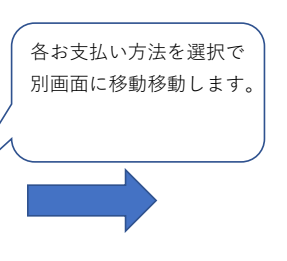

### クレジットでのお支払い

クレジット 🚾 🎑 🌺 📑 🚍

### コンビニでのお支払い

| רע-ם     | LAWSON       |  |
|----------|--------------|--|
|          |              |  |
| ファミリーマート | E FamilyMart |  |
|          |              |  |
| ミニストップ   | <u>ن</u>     |  |
|          |              |  |
| セイコーマート  | Seicemart    |  |
|          |              |  |
| デイリーヤマザキ | 22           |  |
|          |              |  |
| セブンイレブン  | <b>(7</b> )  |  |

## 【クレジットカード支払い画面】

| Use vs ABACHEBEALBEROORDELUCE VECTORE DECEMBENT                                                                                                    | クレジットカード                                                                                                    | クレジットカード                                                                                                    |                  |
|----------------------------------------------------------------------------------------------------|----------------------------------------------------------------------------------------------------|----------------------------------------------------------------------------------------------------|------------------|
| <ul> <li>* 5 200 mm</li> <li>* 5 200 mm</li></ul>       | クレジット決済に伴う個人情報の取り扱いについてご確認ください。                                                                                         | クレジットカード情報を入力してください。                                                                                                    |                  |
| <section-header>         Image: Contract of the state of the state of the s</section-header> | + お支払い内容                                                                                                    | + お支払い内容                                                                                                    |                  |
| EXTRAGACHE         EXTRAGACHE         EXTRAGACHE         EXTRACALE         EXTRACALE      <                                                                                                    | 印刷する<br>下記の内容を必ずご確認の上、ご同意いただける場合のみ<br>「同意して次へ」ボタンをクリックして、クレジット決済画面へお進みください。                                             | <ul> <li>● ご注意</li> <li>■ クレジットカード情報の入力を3回間違うと、当該取引におけるクレジットカードの利用に<br/>セキュリティロックが掛かりますのでご注意ください。</li> </ul>                                                                       |                  |
| (1) とついうしいたいので、 Rat. ワービスのハは金水海に必要な以下の回入第四         (2) とついうしいたいので、 Rat. ワービスのハは金水海に必要な以下の回入第四         (2) とついうしいたいので、 Rat. ワービスのハは金水海に必要な以下の回入第四         (2) とついうしいたいので、 Rat. ワービスのハは金水海に必要な以下の回入第四         (2) とついうしいたいので、 Rat. ワービスのハは金水海に必要な以下の回入第四         (2) とついうしいたいので、 Rat. ワービスのハは金水海に必要な以下の回入第四         (2) とついうしいたいので、 Rat. ワービスのハは金水海に必要な以下のしい金水海にないているい、 Rat. Rat. Particle State State Sta                                                                                                    |                                                                                                    | ご利用可能クレジットカード会社一覧                                                                                                    |                  |
| Nine#         (名支払い」ボタンをクリックしてください。           製品、サージスの作金体系に必要な暴露進行のためであり、低人情報の利用目的以外の使用<br>はく知てなります。         3Dセキュアを対応している場合は、パスワードを入力ください。<br>**3Dセキュアに対応していない場合にはそのままが決定しまみます。         「お支払い」<br>クするとクリ<br>フレニャイャントサービス様式の上でいない場合にはそのままが決定しまみます。         「お支払い」<br>クするとクリ<br>フレニャイャントサービス様式の上でいない場合にはそのままが決定しまみます。         「お支払い」<br>クするとクリ<br>ーンドン決済処<br>れます。           WARME<br>サービス提供除了指より75歳、ただし、前庭に関からず、当はの場合により、クレジットカ<br>ード確認を指する場合があります。         「シリラトンクード着け<br>日本シリティードビン」         「シリラトンクード着け<br>日本シリティードロン」         「シリラトンクード着け<br>日本シリティードロン」         「またい」<br>クリージス急びたいたいました」<br>日本シリティードロン」         「またい」<br>クリージス急びたいたいました」<br>日本シリティードロン」         「シリトント ドビージン」         「お支払い」<br>クするとクリー<br>トン決済処<br>日本シリティードビン」         「シリトント ドビージニ」         「お支払い」<br>クするとクリー<br>トン決済処<br>日本シリティード目<br>「お支払い」<br>クリージス」<br>(10)<br>日本シリティード         「シリトント<br>日本シリティードロン」         「シリトント<br>日本シリティードロン」         「お支払い」<br>クリージス」<br>(10)<br>日本シリティード         「シリトント<br>日本シリティード         「おしたい<br>日本シリティード<br>ロン」」         「おしたい<br>日本シリティード<br>ロン」」         「シリトント<br>日本シリティード<br>ロン」」         「おしたい<br>日本シリティード<br>ロン」」         「シリトント<br>日本シリティード<br>ロン」」         「シリトント<br>ロン」」         「シリトント<br>ロン」」         「シリトント<br>ロン」」         「シリトント<br>ロン」」         「シリトント<br>ロン」」         「シリトント<br>ロン」」         「シリトント<br>ロン」」         「おしたい<br>ロン」」         「シリトント<br>ロン」」         「シリトント<br>ロン」」         「シリトント<br>ロン」」         「シリトント<br>ロン」」         「おしたい<br>ロン」」         「おしたい<br>ロン」」        「シリトント<br>ロン」」         「シリトント<br>ロン」」        「シリトント<br>ロン」」        「おしたい<br>ロン」」         「おしたい<br>ロン」」        「おしたい<br>ロン」」         「おしたい<br>ロン」」        「おしたい」」        「おしたい<br>ロン」」         「おしたい<br>ロン」」        「おしたい<br>ロン」」        「おしたい<br>ロン」」        「おしたい<br>ロン」」 <t< td=""><td>個人情報の内容<br/>クレジットカード会社との間で、商品、サービスの代金決済に必要な以下の個人情報 ・クレジットカード番号 ・クレジットカード有効期限 ・セキュリティーコード</td><td>VISA         Image: Construction         Image: Construction         Image: Construction         Image: Construction           クレジットカード情報をハイフンなし、半角で入力し、</td><td></td></t<>                                                           | 個人情報の内容<br>クレジットカード会社との間で、商品、サービスの代金決済に必要な以下の個人情報 ・クレジットカード番号 ・クレジットカード有効期限 ・セキュリティーコード                                 | VISA         Image: Construction         Image: Construction         Image: Construction         Image: Construction           クレジットカード情報をハイフンなし、半角で入力し、                           |                  |
|                                                                                                    | 利用目的                                                                                                    | 「お支払い」ボタンをクリックしてください。                                                                                                    |                  |
| 第級の機構名     日本スペントはま会社     日本スペントはま会社     日本スペントはたさ会社     日本スペントはたさ会社     日本スペントはたさ会社     日本スペントはたさ会社     日本スペントはたさ会社     日本スペントはたさ会社     日本スペントはたさ会社     日本スペントはたさ会社     日本スペントはたさるためます。     日本スペントはたさるためます。     日本スペントはたちるためます。     日本スペントはたちるためます。     日本スペントはたちるためます。     日本スペントはたちるためます。     日本スペントはたちるためます。     日本スペントはたちるためます。     日本スペントはたちるためます。     日本スペントはたちるためます。     日本スペントはたちるためたす。     日本人の日本人の日本スペントはたちるためたす。     日本人の日本人の日本スペントはたちるためたります。     日本人の日本スペントはたちるためたります。     日本人の日本スペントはたちるためたります。     日本人の日本スペントはたちるためたります。     日本人の日本スペントはたちるためたります。     日本人の日本スペントはたちるためたります。     日本人の日本スペントはたちるためたります。     日本人の日本スペントはたちるためたります。     日本人の日本スペントはたちるためたります。     日本人の日本人の日本人の日本人の日本人の日本人の日本人の日本人の日本人の日本人の                                                                                                    | 商品、サービスの代金決済に必要な業務遂行のためであり、個人情報の利用目的以外の使用を<br>固く禁じております。                                                                | 2番目に 3Dセキュアを対応している場合は、パスワードを入力ください。<br>※3Dセキュアに対応していない場合にはそのまま決済に進みます。                                                                                                    | ·· = +/ - , +    |
| ウエルネット株式会社     ●●●     「秋雨子「白鹿町女衣元でにもくがあた」となります。     カード決済処<br>れます。       ケーベイメントサービス株式会社     「ビーリー「2022マキ」     クレジシャトカード番号<br>(牛角・バインシなしで入力してください)     市助開開     「お払い州タンは一気だりジリック」、<br>れます。       ケージス機能解す得ると加かきによる。低人情報の時行     当社の都らにより、クレジットカー<br>(牛角・バインシなしで入力してください)     「ビーリー」「2022マキ」     「日本山野ノコード       ケージス機能は有きると加かきによる。低人情報の時行     「ビーリー」「2022マキ」     「ビーリー」「2022マキ」     「日本山野ノコード       ケージス使用におなどして、ホ人が容易に認識できない方法による信人情<br>物の疾患は行っておりません。     「ビーリー」「2022マキ」     「日本山野ノコード」       クリキーやウェブビーコン等を用いるなどして、ホ人が容易に認識できない方法による信人構<br>物の疾患は行っておりません。     「日本山野ノコード」」」」     ショントサードが洗剤の原言者による不正利用(なりすよし)所とたし、「本人認知<br>のたったの参加のながないたいたい、金属したし、「な人認知<br>のたったの参加のながないたいたいただく事で、お客体のご本人語<br>を行います。       ペレドロククレジットカード特徴、参加画<br>(日本山丁マート)     「「日志して次へ」」を介<br>リックするとクレジッ<br>トカード情報入力画面<br>小遷移します。     「「日本して次へ」」を介<br>リックするとクレジッ<br>トカード情報入力画面<br>小遷移します。       「日本レスへ」     「回加車」」での       御の車面に戻る     「別つ車面」」」       「回加車」」」を     「「日本」」」       「日本」」」     「「日本」」」       「日本」」」     「日本」」」       「日本」」」     「日本」」」       「日本」」」     「「日本」」」       「日本」」」     「「日本」」」       「日本」」」     「「日本」」」       「「日本」」」     「「日本」」」       「日本」」」     「「日本」」」       「日本」」」     「「日本」」」       「日本」」」     「「日本」」」」       「日本」」」     「日本」」」       「日本」」」     「「日本」」」」       「日本」」」」     「「日本」」」」       「日本」」」                                                                                                    | 情報の取得者名                                                                                                    |                                                                                                    | っ又払い」?<br>するとクレジ |
| Mondarded   yan-dry ky by by by by by by by by by by by by by                                                                                                    | ウェルネット株式会社                                                                                                    | 最後に 決済方「自国のな示されると決済元」となります。<br>カー                                                                                                    | - ド決済処理          |
| ソニーベイメントサービス現式会社       「「「「「「」」」」」」」」       「「」」」」」」」       「「」」」」」」       「」」」」」       「」」」」」       「」」」」」       「」」」」」       「」」」」」       「」」」」」       「」」」」」       「」」」」」       「」」」」       「」」」」」       「」」」」」       「」」」」」       「」」」」」       「」」」」       「」」」」」       「」」」」       「」」」」」       「」」」」       「」」」」       「」」」」       「」」」」       「」」」」       「」」」」       「」」」」       「」」」」       「」」」」       「」」」」       「」」」」       「」」」」       「」」」」       「」」」」       「」」」」       「」」」」       「」」」」       「」」」」       「」」」」       「」」」」       「」」」」       「」」」」       「」」」」       「」」」」       「」」」」       「」」」」       「」」」」       「」」」」       「」」」」       「」」」」       「」」」」       「」」」」       「」」」」       「」」」」       「」」」」       「」」」」       「」」」」       「」」」」       「」」」       「」」」」       「」」」」       「」」」」       「」」」」       「」」」」       「」」」」       「」」」」       「」」」」       「」」」」       「」」」       「」」」       「」」」       「」」」       「」」」」       「」」」       「」」」」       「」」」       「」」」       「」」」       「」」」       「」」」       「」」」       「」」」       「」」」       「」」」       「」」」       「」」」       「」」」       「」」」       「」」」       「」」」       「」」」       「」」」      」」」      「」」」       「」」」」                                                                                                    | 情報の提供先名                                                                                                    | クレジットカード番号 れま                                                                                                    | ます。              |
| 体界期間         してした場供検討的たちに、前記に開からず、当社の都合により、クレジットカード/前税を注消する場合があります。         セロリティコート         ションパート         ションパー                                                                                                    | ソニーペイメントサービス株式会社                                                                                                    | (+) (+) (+) (+) (+) (+) (+) (+) (+) (+)                                                                                                    |                  |
| <ul> <li>サービス提供検討協会の2年期、ただし、朝記に関わらず、当社の都会により、クレジットカード情報を挑消する場合があります。</li> <li>な人が容易に認識できない方法による、個人情報の取得</li> <li>ケンキーやウェブビーコン等を用いるなどして、ホ人が容易に認識できない方法による個人情報の改要信</li> <li>クンキーやウェブビーコン等を用いるなどして、ホ人が容易に認識できない方法による個人情報の改要信</li> <li>の本人情報の定めては、濃爽、減失または環境の防止と差正、その他個人情報の交差管理情については、濃爽、減失または環境の防止と差正、その他個人情報の交差管理情については、濃爽、減失または環境の防止と差正、その他個人情報の交差管理情については、濃爽、減失または環境の防止と差正、その他個人情報の交差管理情については、濃爽、減失または環境の防止と差正、その他個人情報の交差管理のために必要かつ違切な措置を描します。</li> <li>ログスクトレジットカード大波話ものでは、「おりビキュア」を知用しないで決測を行います。</li> <li>エークド信報入力画面、一選移します。</li> <li>町の面面に戻る</li> <li>第00面面に戻る</li> </ul>                                                                                                    | 保存期間                                                                                                    |                                                                                                    |                  |
| <ul> <li>本人が容易に認識できない方法による、親人情報の映想</li> <li>ペッキーやウェブビーコン等を用いるなどして、本人が容易に認識できない方法による@人情<br/>認の取得は行っておりません。</li> <li>A人情報の安全管理相互について</li> <li>下場になる人情報の少生が、満熟したまたは東角の防止と差正、その他個人情報の安全管<br/>型のために必要かつ違切が措置を選じます。このサイトはSSL (Secure Socket Layer) によう</li> <li>「同意して次へ」</li> <li>「同意して次へ」</li> <li>「同意して次へ」</li> <li>前の面面に戻る</li> <li>Conside/(A MELINE CORROPATION Maticate magnet)</li> </ul>                                                                                                    | サービス提供終了時より7年間。ただし、前記に関わらず、当社の都合により、クレジットカ<br>ード情報を抹消する場合があります。                                                         | セキュリティコードについて お支払いホタンが押せない方はこちら                                                                                                    |                  |
| クッキーやウェブビーコン等を用いるなどして、本人が容易に認識できない方法による個人情<br>能の取得は行っておりません。         ALf結約の左金管理相置について         解した個人情報については、濃点、減失または棄損の防止と差正、その他個人情報の安全管<br>習のために必要かつ適切な措置を違します。このサイトはSSL (Secure Socket Layer) によ<br>る時号化措置を違しております。         ID 高点 して次へ         AJ 情報保護方針         単位のホームページの「個人情報保護方針」をご覧くたさい。         ID の画面に戻る         ID の画面に戻る         Constrained MEL UNIC COEDDOLUDANE in the second                                                                                                    | 本人が容易に認識できない方法による、個人情報の取得                                                                                               | ※ 3Dセキュアとは                                                                                                    |                  |
| QA(情報の安全管理措置について         取得した個人情報の方いと注意に、その他個人情報の安全管理指置を通じます。このサイトはSSL (Secure Socket Layer) によ         空暗り化措置を選じております。         GA(情報保護方針         当社のホームページの「個人情報保護方針」をご覧ください。         前の画面に戻る         前の画面に戻る         Descriptive) WELLINEL COEPDORATION All tights respond                                                                                                    | クッキーやウェブピーコン等を用いるなどして、本人が容易に認識できない方法による個人情<br>報の取得は行っておりません。                                                            | ■WEB上でのクレジットカード決済時の第三者による不正利用(なりすまし)防止を目的とした、「本人認証サ<br>ービス」のしくみです。                                                                                                    |                  |
| <ul> <li>取得した個人情報については、漏洩、減失または乗損の防止と差正、その他個人情報の安全管理のために必要かつ違切な措置を購じます。このサイトはSSL (Secure Socket Layer) によ</li> <li>GBはは置を購じております。</li> <li>「同意して次へ」をクリックするとクレジットカード情報入力画面へ遷移します。</li> <li>前の画面に戻る</li> <li>(Gauriabtic) WELLINEL COEPOPALITION All rights respond</li> </ul>                                                                                                    | 個人情報の安全管理措置について                                                                                                    | ■カード発行会社へ事前に登録し、取得したパスワードを決済時に入力していただく事で、お客様のご本人確認を行います。                                                                                                    |                  |
| 個人情報保護方針       「「」」」「」」」「」」」「」」」「」」」「」」」」」」」」」」」」」」」                                                                                                    | 取得した個人情報については、漏洩、減失または棄損の防止と是正、その他個人情報の安全管<br>理のために必要かつ適切な措置を講じます。このサイトはSSL (Secure Socket Layer) によ<br>る暗号化措置を講じております。 | <ul> <li>※「3Dゼキュア」に対応していない場合は、「3Dゼキュア」を利用しないで決済を行います。</li> <li>※ご利用のカードが「本人認証サービス」に対応しているかどうかはカードブランド(VISA, MasterCard)</li> <li>JCB など)により異なりますので、カード会社ホームページよりご確認下さい。</li> </ul> |                  |
| 当社のホームページの「個人情報保護方針」をご覧ください。<br>同意して次へ<br>前の画面に戻る<br>Constrable(a) WELLINEL COEPOCIALIDAL AL sights record                                                                                                    | 個人情報保護方針         リックす                                                                                                   | こへ、「」 ビイ    ※「3Dセキュア」は、カードブランドによって名称が異なります。ブランドごとの名称は下記の通りです。<br>るとクレジッ                                                                                                    |                  |
|                                                                                                    | 当社のホームページの「 <u>個人情報保護方針</u> 」をご覧ください。 トカード へ遷移し                                                                         | 情報入力画面<br>ます。 Verified by VISA<br>VISA BEZ 7-2× Mastercard SecureCode J/Secure                                                                                                    |                  |
|                                                                                                    |                                                                                                    | 前の画面に戻る                                                                                                    |                  |
|                                                                                                    |                                                                                                    |                                                                                                    |                  |

### 【ファミリーマート 支払い画面】

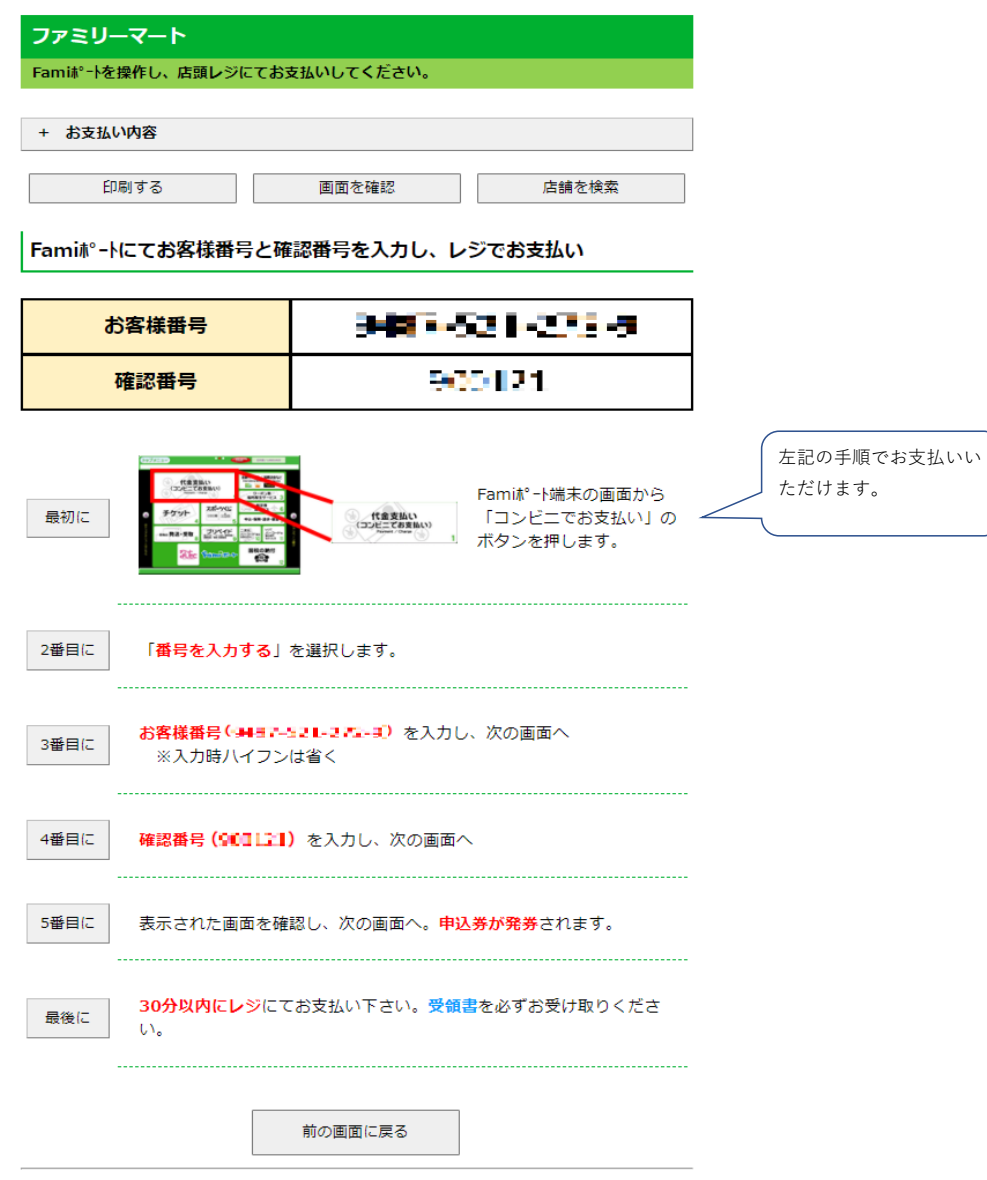

## 【セブンイレブン 支払い画面】

| セプンイレプン                                  |                       |
|------------------------------------------|-----------------------|
| 払込票を印刷または携帯に表示して店頭レジにてお支払いしてください。        |                       |
| + お支払い内容                                 |                       |
| 払込票を表示 店舗を検索                             | 左記の手順でお支払いい<br>ただけます。 |
| 払込票を印刷し、レジでお支払い                          | 4                     |
| 最後に 払込票を印刷し、レジにて払込票を提示し、お支払いください。        |                       |
| 13桁の番号をメモして、レジでお支払い                      |                       |
| 最初に レジスタッフに「インターネット代金支払」をお申し出ください。       |                       |
| 最後に 「7231-2574-16242」をレジスタッフに伝えお支払いください。 |                       |
| 前の画面に戻る                                  |                       |

## 【ローソン・ミニストップ 支払い画面】

| ローソン・<br>Loppi専用のQ        | ミ <b>ニストップ</b><br>Rを伊朗または携帯に表示してLoppiにて操作をおこなってください。 |             |
|---------------------------|------------------------------------------------------|-------------|
| + お支払いり                   | ið                                                   |             |
| 印刷する                      | 画面を確認 ローソン店舗検索 ミニストップ店舗検索                            |             |
| ローソン・ミニ<br>トップ<br>専用QRコート |                                                      | 左記の手順でお支払いい |
| LoppiでQF                  | <b>きかざして、レジでお支払い</b>                                 |             |
| 最初に                       | Loppi端末から「Loppi専用コードをお持ちの方」のボタンを押します。                |             |
| 2番目に                      | Loppi端末の二次元バーコード読込口に、QR(Loppi専用)をかざします。              |             |
| 3番目(こ                     | 表示された画面を確認し、次の画面へ。 <mark>申込券が発券</mark> されます。         |             |
| 最後に                       | 30分以内にレジにてお支払い下さい。取扱明編集領収書を必ずお受け取<br>りください。          |             |

※うまくQRが読込めない場合は、下記のお客様番号と確認番号から操作してください。

#### Loppiにてお客様番号と確認番号を入力し、レジでお支払い

| お客様番号                   | 9487-521-275-5<br>900121                                                  |  |
|-------------------------|---------------------------------------------------------------------------|--|
| 確認番号                    |                                                                           |  |
|                         | <b>8月第日</b><br>14月7-05<br>14月7-05<br>14月7-05<br>1名種番号を持ちの方」の<br>木夕ンを押します。 |  |
| 2番目に<br>※入力時ハイフン        |                                                                           |  |
| 3番目に 確認番号 (90012)       | 1) を入力し、次の画面へ                                                             |  |
| 4番目に 表示された画面を           | 館認し、次の画面へ。 <b>申込券が発券</b> されます。                                            |  |
| 最後に 30分以内にレジに<br>りください。 | てお支払い下さい。取扱明編兼領収書を必ずお受け取                                                  |  |
|                         | 前の画面に戻る                                                                   |  |
| Copyright(c) WELL       | NET CORPORATION All rights reserved.                                      |  |

## 【デイリーヤマザキ 支払い画面】

| デイリーヤマザキ                                                               |            |
|------------------------------------------------------------------------|------------|
| 店頭レジにてお支払いしてください。                                                      |            |
| + お支払い内容                                                               |            |
| 印刷する         画面を確認         店舗を検索                                       |            |
|                                                                        |            |
| entity December 2                                                      | 左記の手順でお支払い |
| オンライン決済番号を印刷またはメモして、レジでお支払い                                            | いただけます。    |
| 最初に レジにいるスタッフに、「オンライン決済」とお伝えください。                                      |            |
| タッチパネルに <mark>オンライン決済番号( 男言 - 521 - 2 だ - 1</mark> )を八イフンを<br>省き入力します。 |            |
| 3番目に お支払い内容を確認し、「確定」ボタンを押してください。                                       |            |
| 最後に 代金をお支払いください。領収書(レシート形式)を必ずお受け取りくだ<br>さい。                           |            |
| 前の画面に戻る                                                                |            |
|                                                                        |            |

## 【セイコーマート支払い画面】

| セイコーマート       セイコーマートの店舗にてお支払いしてください。       + お支払い内容       印刷する     画面を確認       店舗を検索 |             |
|---------------------------------------------------------------------------------------|-------------|
| レジでパーコードをかざしてお支払い                                                                     |             |
|                                                                                       | 左記の手順でお支払いい |
| 最初にレジにいるスタッフに「インターネットの支払」とお伝えください。                                                    |             |
| 2番目に<br>コードをレジにいるスタッフに提示してください。スタッフがバー<br>コードをスキャンします。                                |             |
| 3番目に レジの画面でお支払内容を確認し、「OK」ボタンを押してください。                                                 |             |
| 最後に 代金をお支払いください。取扱明編兼領収書を必ずお受け取りくださ<br>い。                                             |             |

※うまくパーコードが読込めない場合は、下記のオンライン決済番号からお支払いください。

### レジでオンライン決済番号を入力しお支払い

| オンラ                                                    | ライン決済番号                                                                                      | 946-521-275-6 |  |
|--------------------------------------------------------|----------------------------------------------------------------------------------------------|---------------|--|
| 最初に                                                    | レジにいるスタッフに「インターネットの支払」とお伝えください。                                                              |               |  |
| 2番目に タッチバネルを操作して、オンライン決済番号(メヨニュミュース)を<br>ハイフンを省き入力します。 |                                                                                              |               |  |
| 3番目に                                                   | こ レジの画面でお支払内容を確認し、「OK」ボタンを押してください。                                                           |               |  |
| 最後に                                                    | 代金をお支払いください。取扱明編兼領収書を必ずお受け取りください。   い。   い。   い。   い。   し、   し、   し、   し、   し、   し、   し、   し |               |  |
|                                                        |                                                                                              | 前の画面に戻る       |  |